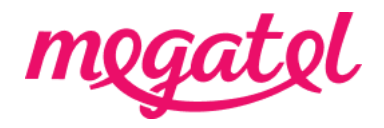

## Your Fibre broadband set up for Linksys X6200 modem (router)

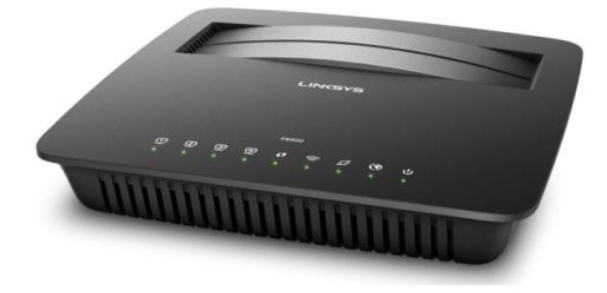

#### BYO modem when transition

Please ensure that you do not make any changes to your modem settings while you are connected until our broadband service is activated, as this may result in a loss of connection with your current service provider. You will need to wait until our broadband service is fully connected. We will send you notifications once our broadband service is booked and/or connected, or you can also check the order status on our MyMegatel app.

### BYO modem when new connection

You can set up your modem now and be ready for our broadband service to be connected. We will send you notifications once our broadband service is booked and/or connected, or you can also check the order status on our MyMegatel app.

Please also note that our <u>BYO Modem Terms and Conditions</u> will apply.

# Step 1. Log in to the modem (router) configuration page.

1. Connect your device (mobile phone, laptop, tablet etc) to the modem (router)'s Wi-Fi network first. Your modem (router) usually has default Wi-Fi name and password on the back or bottom of the modem (router). You can connect your device to the modem (router) with LAN cable if you have trouble with Wi-Fi connection.

- 2. Open a web browser on your device.
- 3. Enter the number 192.168.1.1 on the address bar.

4. Enter the username as 'admin', and password as 'password' for log-in.

5. If this does not work, please factory reset the modem (router) by pushing the 'reset' button on the back of the modem (router) first.

## Step 2. Set up your modem (router) for the connection

1. When you are logged in, please select the menu 'Setup' -> 'Basic Setup'

2. Please configure your modem (router) settings as below:

| Physical Type                                                 | Ethernet                              |
|---------------------------------------------------------------|---------------------------------------|
| Enable VLAN                                                   | Unticked                              |
| Internet Connection Type                                      | РРРоЕ                                 |
| Username                                                      | nga@megatel.co.nz                     |
| Password                                                      | megatel                               |
| Service Name (Optional)                                       | 'Leave blank'                         |
| Keep Alive                                                    | Ticked                                |
| Optional Settings                                             | 'Leave as it is (no change)'          |
| Router Address                                                | 'Leave as it is (no change)'          |
| DHCP Server                                                   | Enabled                               |
| Time Zone                                                     | New Zealand (from the drop-down list) |
| ** Please also look for options and set VLAN setting Disable. |                                       |

Click on 'Save Settings' then your modem (router) will reboot.